جامع\_ة نايف الع\_ربية قــــــلوم الأمـني\_\_\_\_ NAIF ARAB UNIVERSITY FOR SECURITY SCIENCES امريست Est. 1978

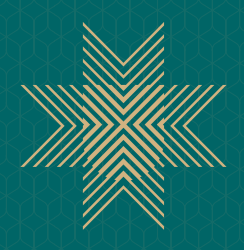

# دليل الطالـب لتغيير كلمــةالمــرور

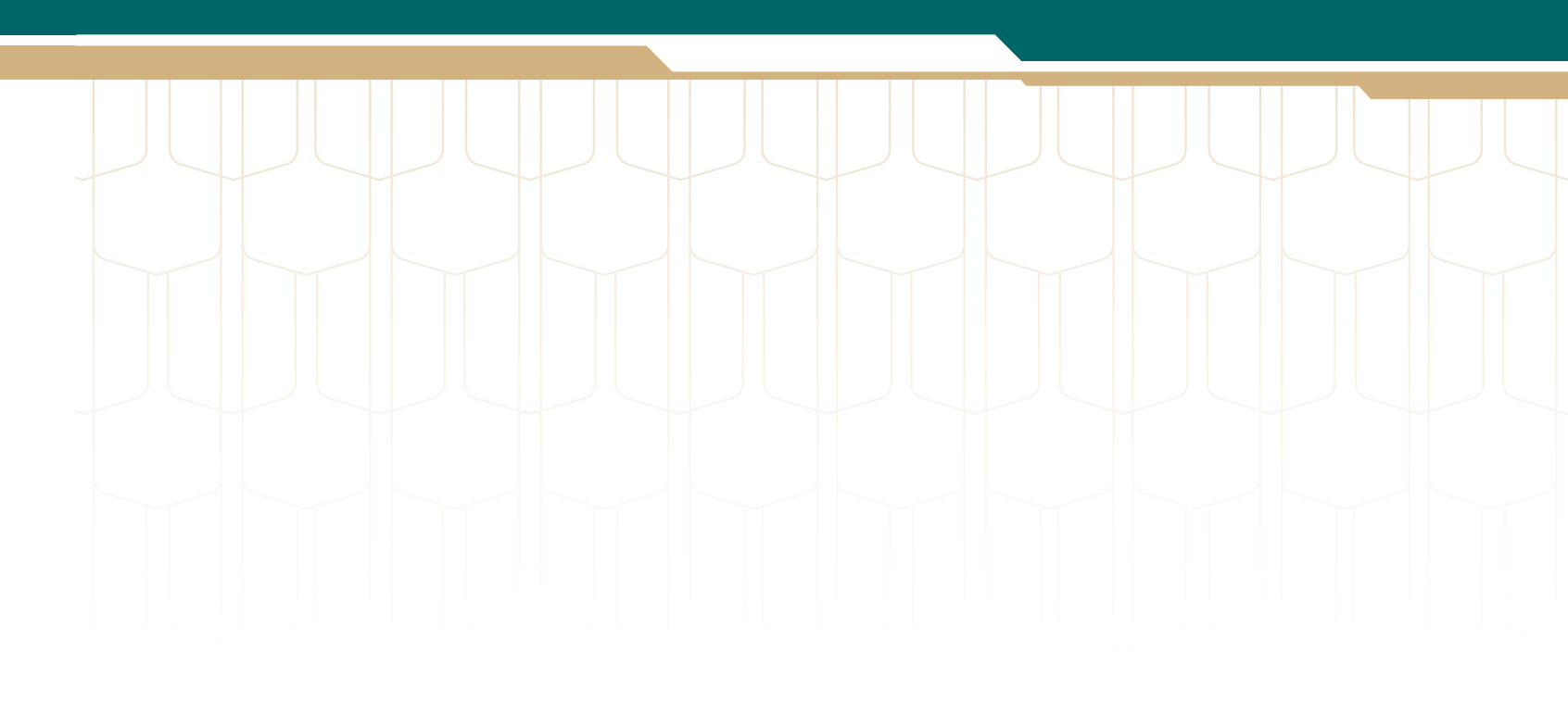

عند نسيان كلمة المرور الخاصة بنظام إدارة التعلم و الرغبة في تغييرها يمكنك اجراء ذلك مـن خـلال الدخـول إلى النظـام واتبـاع الخطـوات التاليـة:

(To change/recover the password or unlock the account)

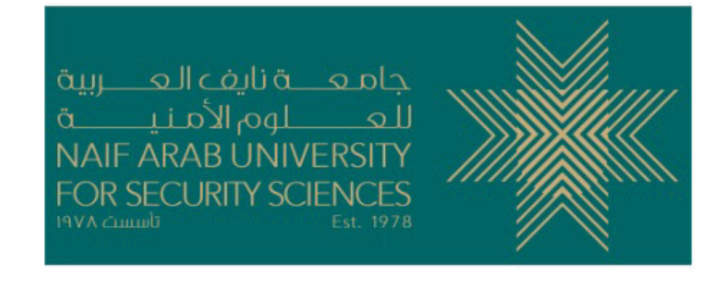

|   | Sign In                                                  |
|---|----------------------------------------------------------|
|   | L Username                                               |
|   | Password                                                 |
| 1 | • To change/recover the password or unlock the account ? |
|   | Support                                                  |
|   | Remember me on this computer                             |
|   | Continue                                                 |

3

1 - قم بالنقر على الخيار التالي:

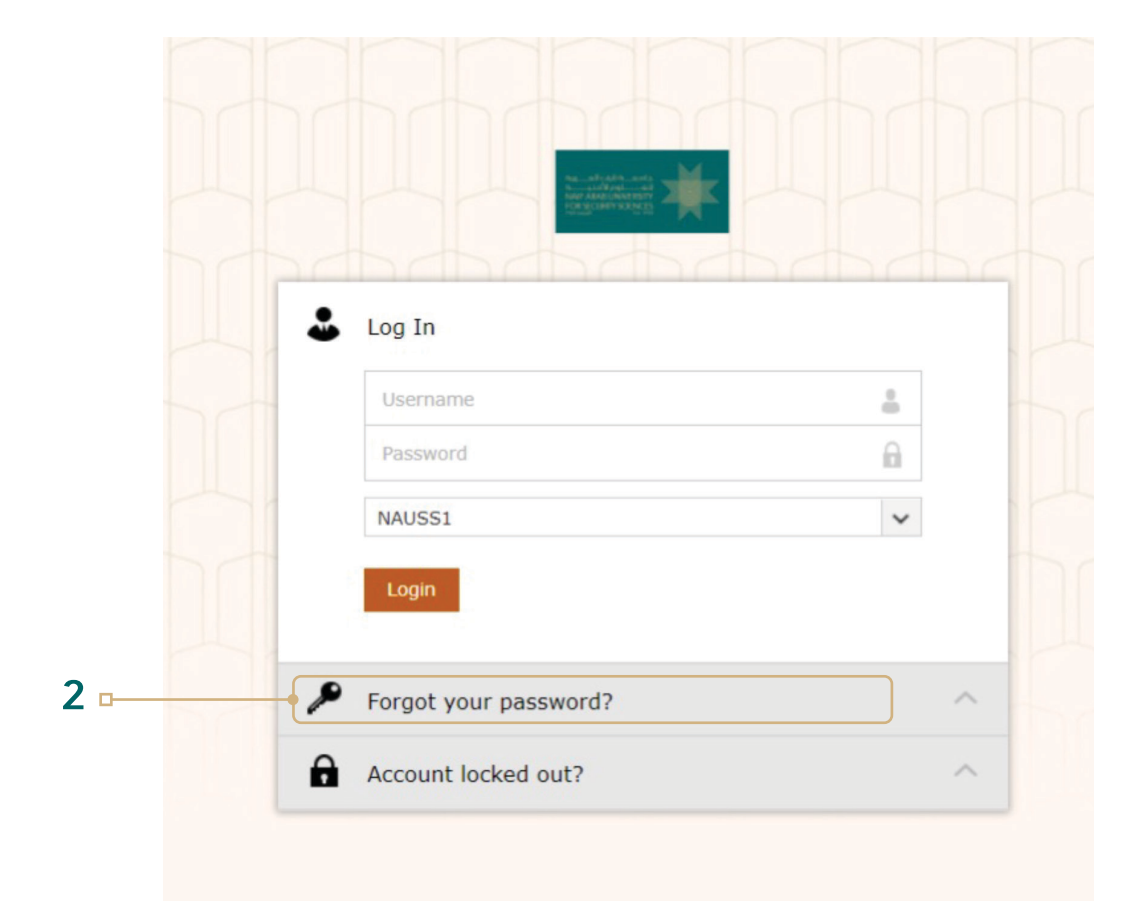

## قم باختيار نسيت كلمة المرور Forget Password.

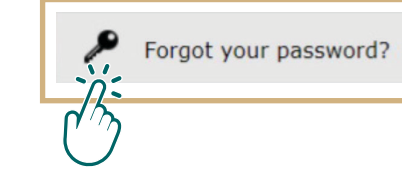

دليل الطالب لتغيير كلمة المرور

5

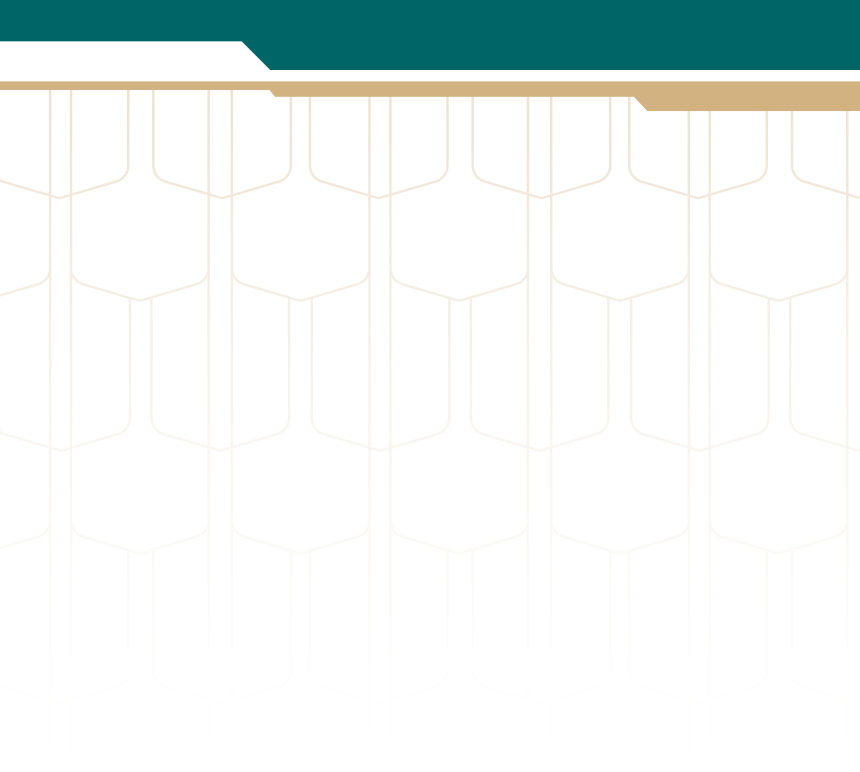

## 2- ستظهر لك هذه الصفحة،

 $\sim$ 

| - |                                                                                                    |   |
|---|----------------------------------------------------------------------------------------------------|---|
| 1 | Log In                                                                                                    | ^ |
|   | Forgot your password?                                                                                                    |   |
| o | Username                                                                                                    |   |
|   | NAUSS1                                                                                                    |   |
|   | NAUSS1                                                                                                    |   |
|   | STUDENT                                                                                                    |   |
|   | Account locked out?                                                                                                    | ~ |
|   |                                                                                                    |   |
|   | Ale and the arts and a set of the set of the |   |
|   | 🐣 Log In                                                                                                    | ~ |
|   | Forgot your password?                                                                                                    |   |
|   | Username                                                                                                    |   |
|   | STUDENT                                                                                                    | ~ |
|   |                                                                                                    | _ |
|   | Continue 5                                                                                                    |   |

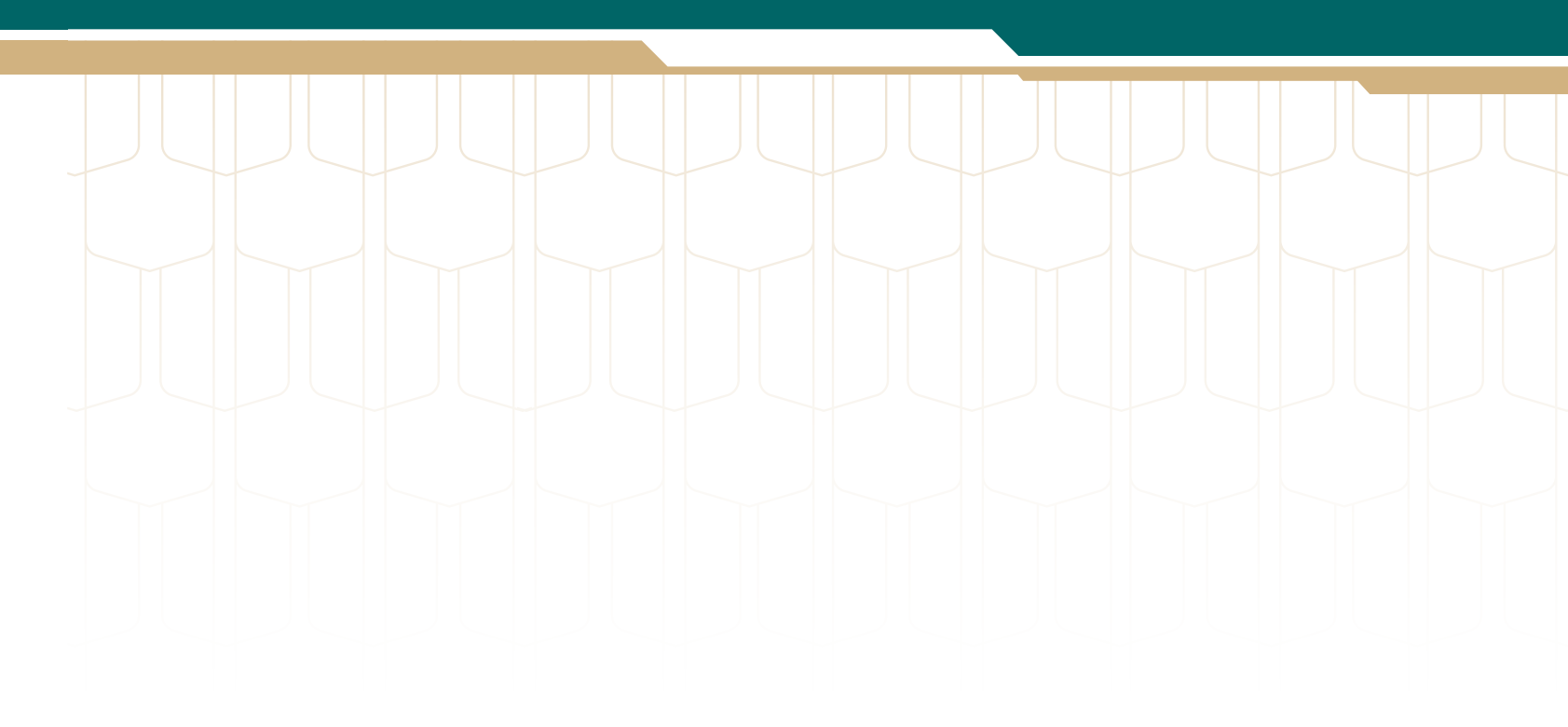

3- قم بكتابة الرقم الجامعي 4- وفي الخانة الأخرى قم باختيار STUDENT بدلاً من NAUSS1. 5- انقر على continue وأكمل الخطوات

دليل الطالب لتغيير كلمة المرور

7

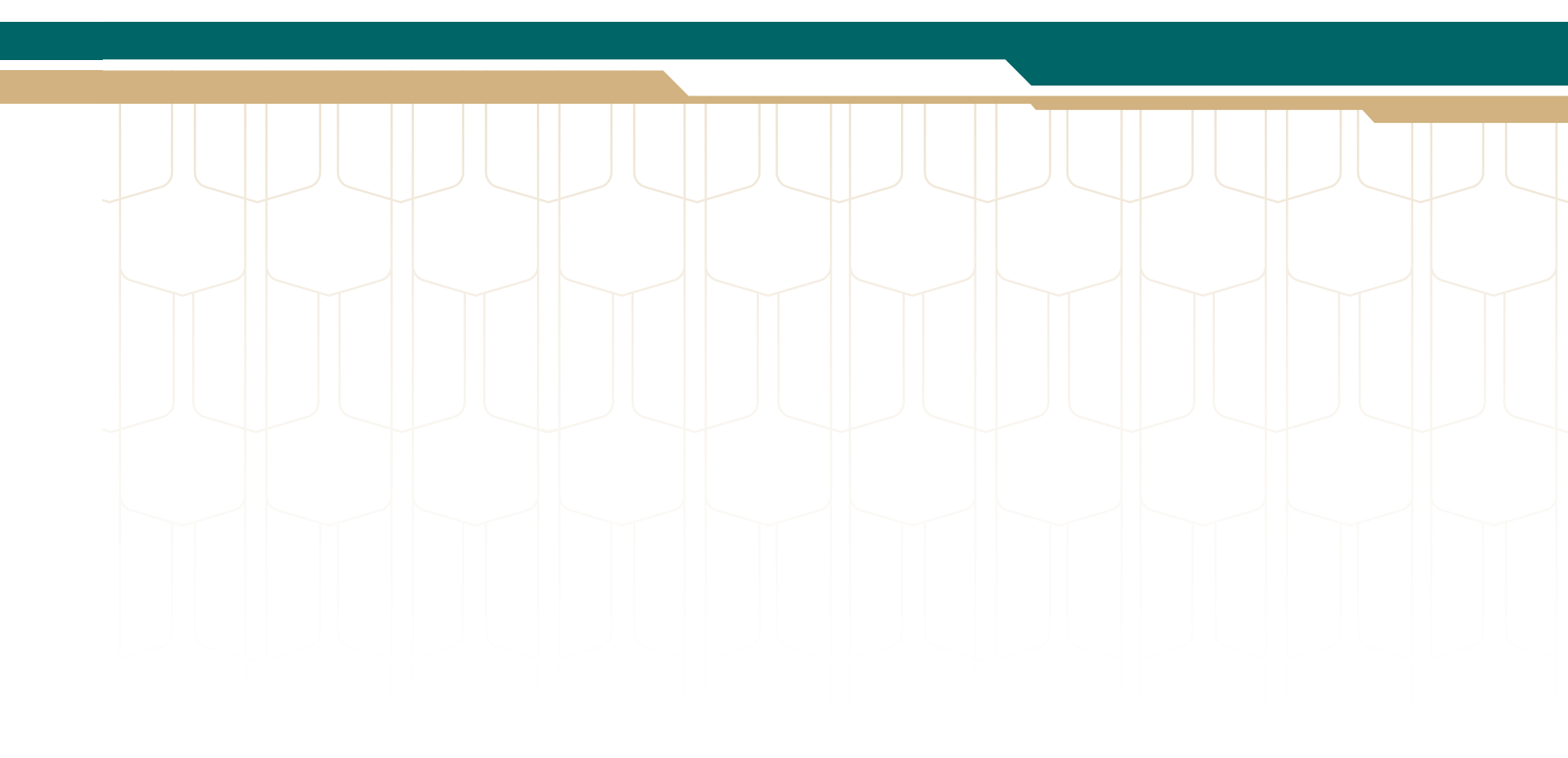

#### Get a verification code via SMS

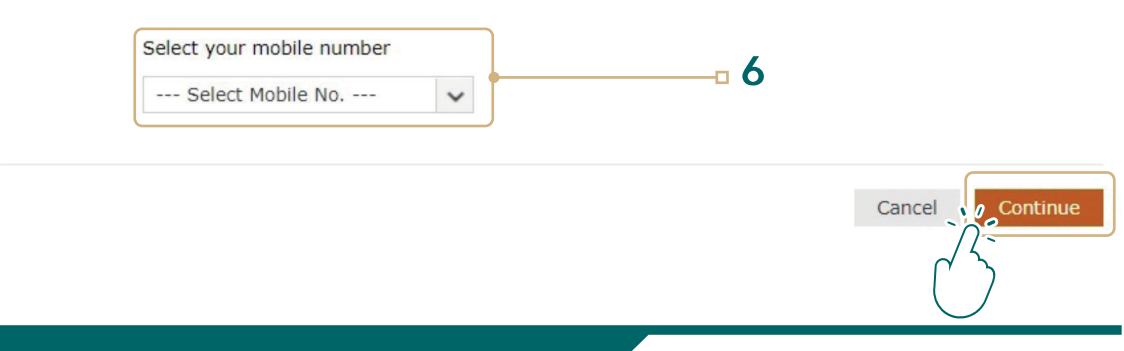

9 دليل الطالب لتغيير كلمة المرور

## 6- اختر رقم جوالك من القائمة المنسدلة وانقر على continue

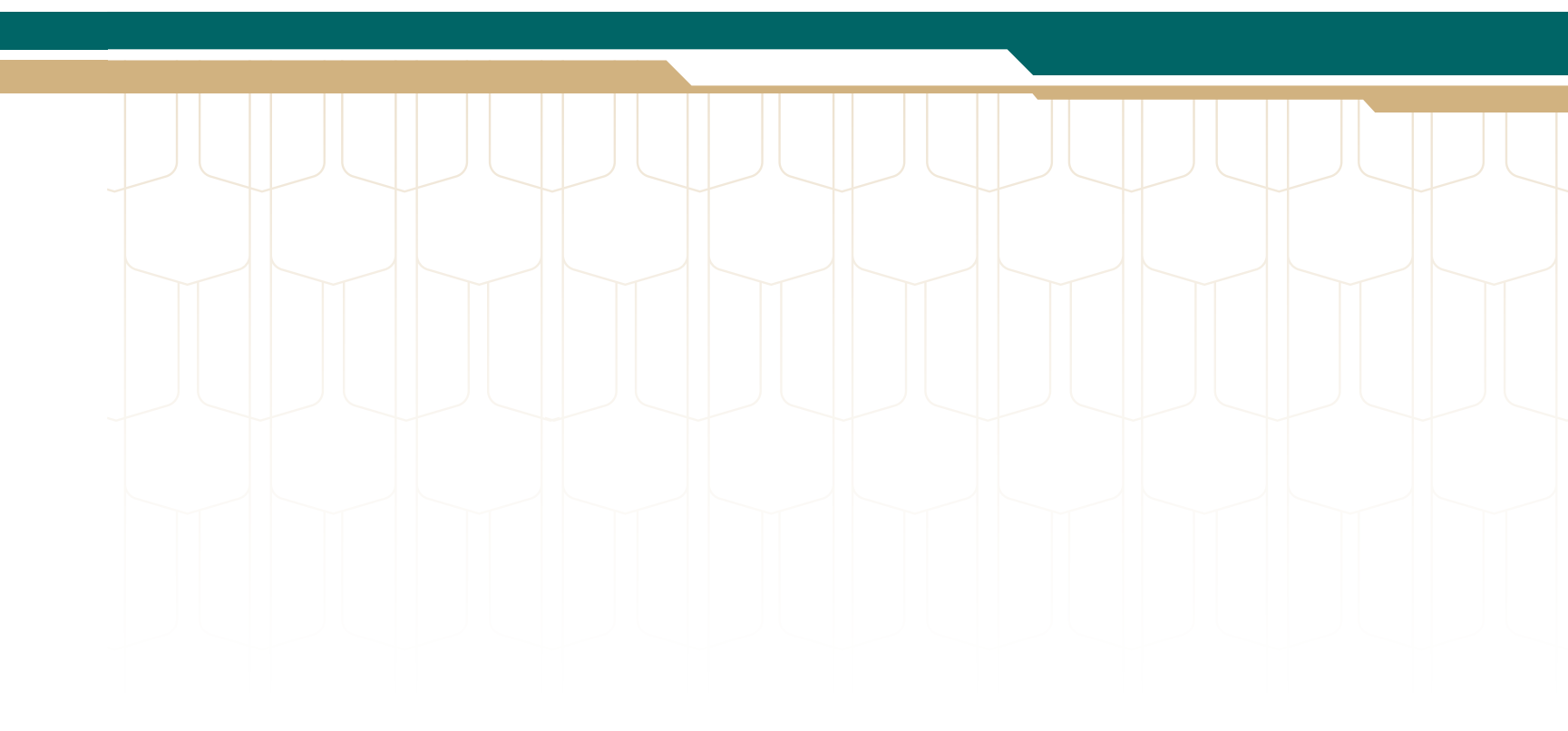

#### Verification code has been sent to 96\*\*\*\*\*\*\*68

Once you have received the code, Please enter it in the textbox below

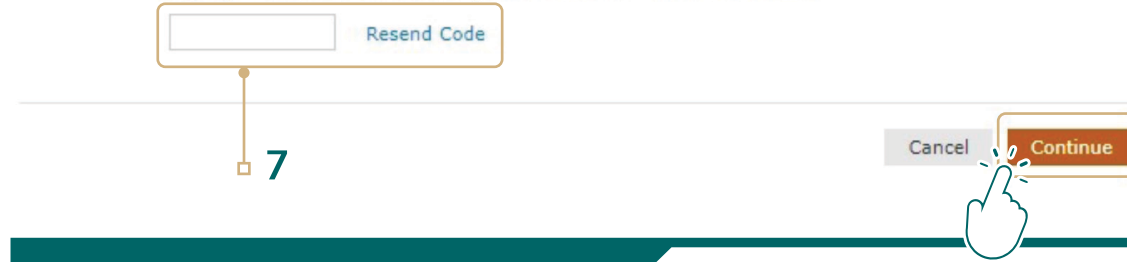

7- سيصلك رمز برسالة نصية على جوالك، أدخل الرمز المرسل في الخانة وثم أنقر على continue

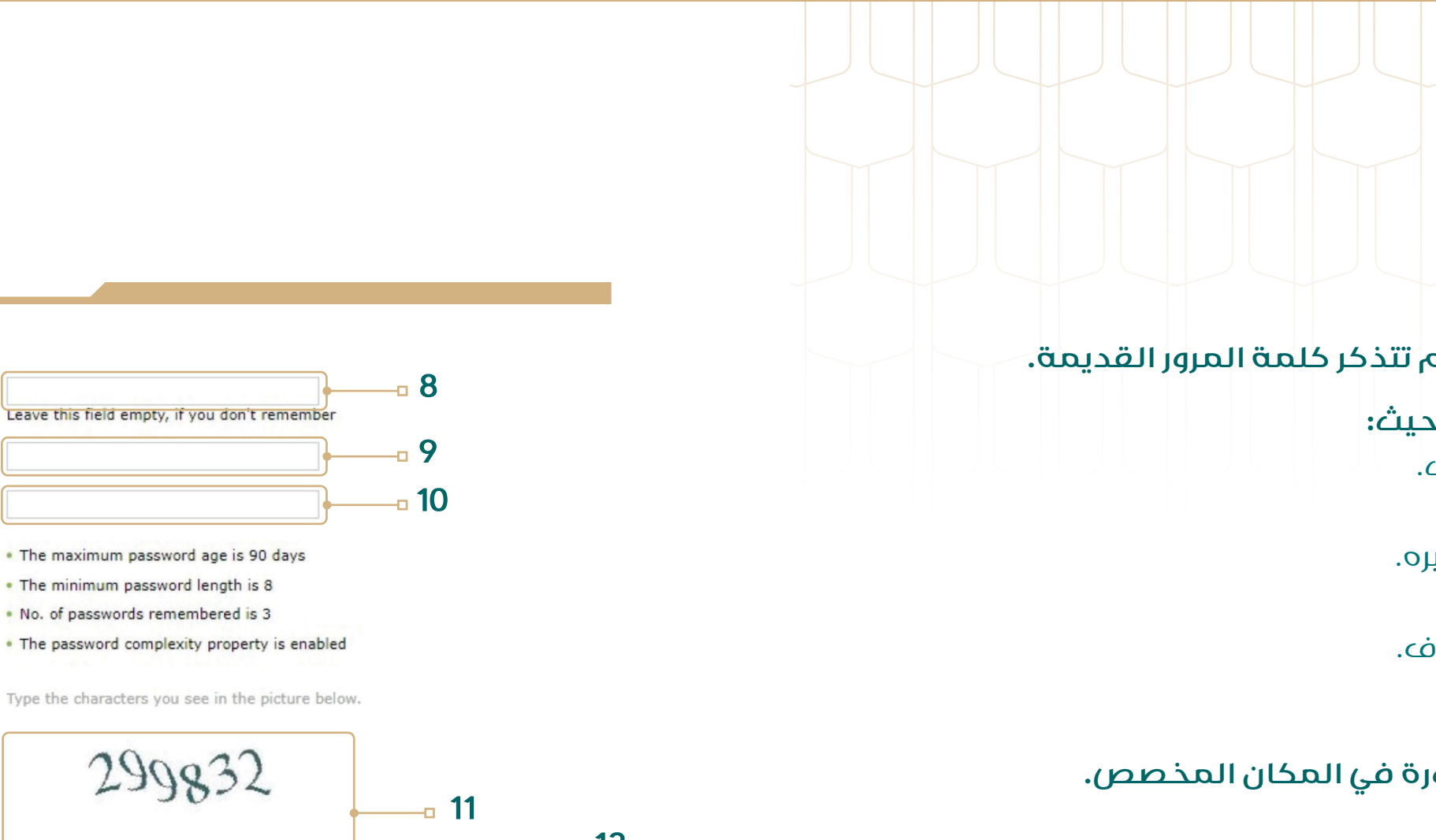

ملاحظة: مدة صلاحية كلمة المرور 90 يوماً ويجب تغييرها قبل انتهاء المدة.

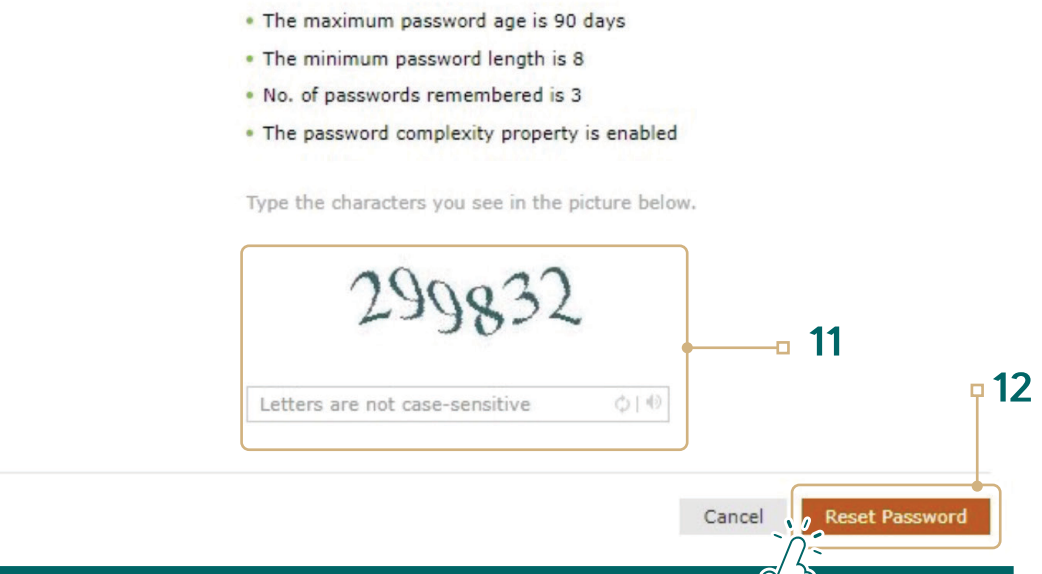

**Reset Password** 

\* Confirm New Password

\* Old Password

\*New Password

### 8- اترك هذه الخانة فارغة اذا لم تتذكر كلمة المرور القديمة.

9- ادخل كلمة المرور الجديدة بحيث: -لا تقل كلمة المرور عن 8 خانات. -تحتوى على حروف وأرقام.

-تحتوى على حروف صغيرة وكبيره. -تحتوي على رمز.

لا يوجد تكرار في الأرقام والحروف.

10- تأكيد كلمة المرور.

11- كتابة الأرقام الظاهرة الصورة في المكان المخصص.

12- ثم انقر على reset password

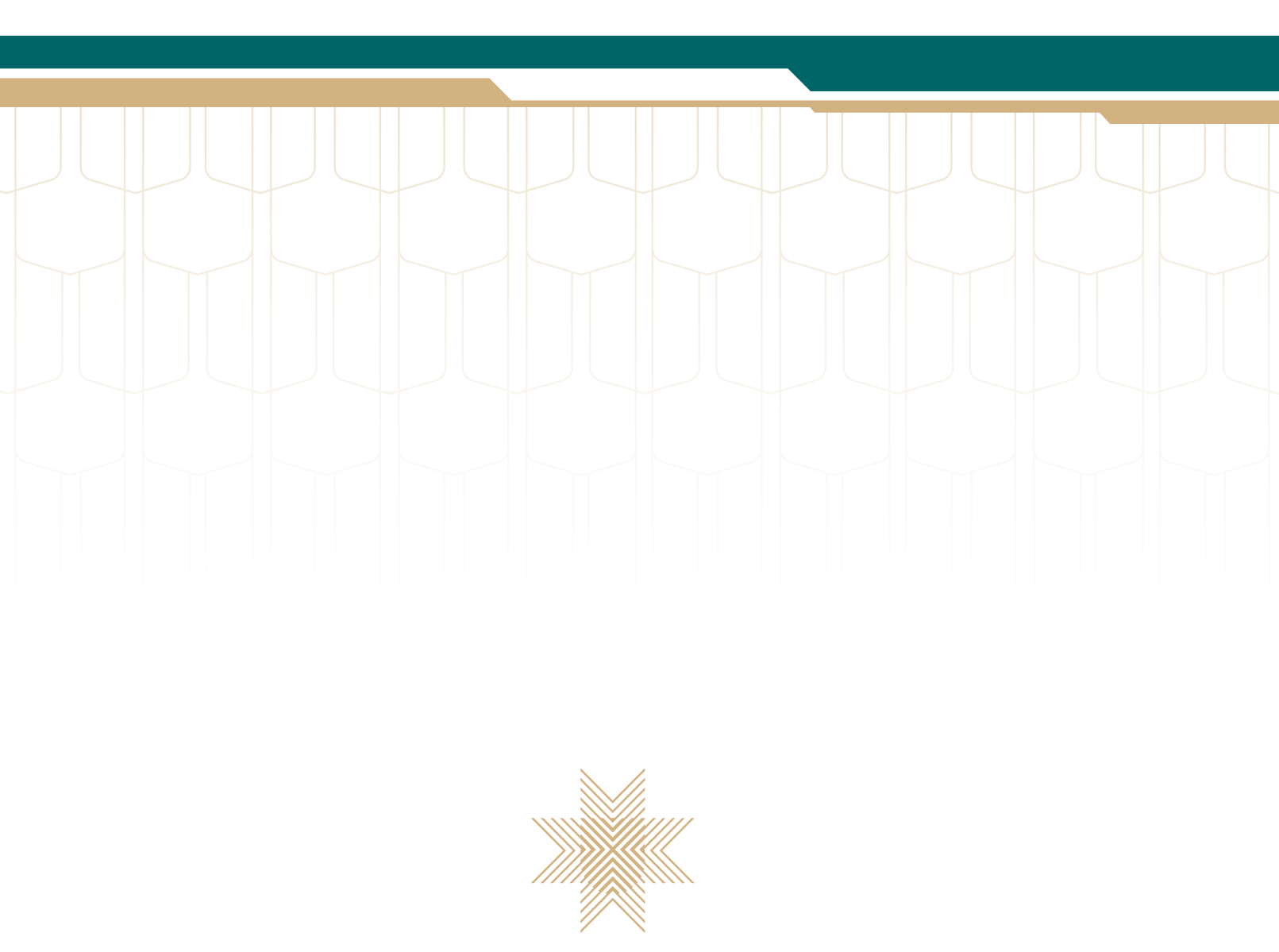

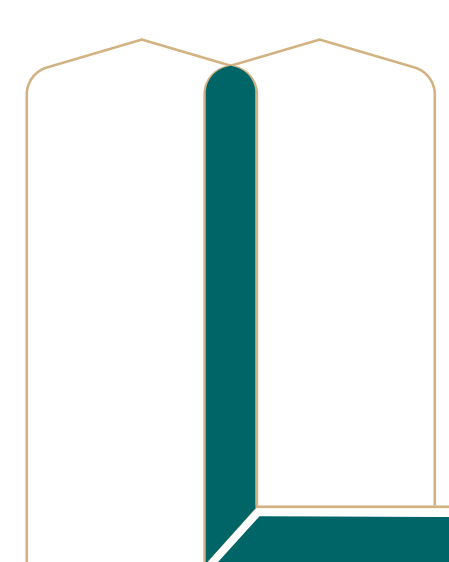